## Anleitung – Kurseinschreibung

## 1 Kursauswahl

Auf der Seite mit dem Kursangebot wählen Sie den gewünschten Kurs aus. Von da klicken Sie auf den Button « Anmeldung ».

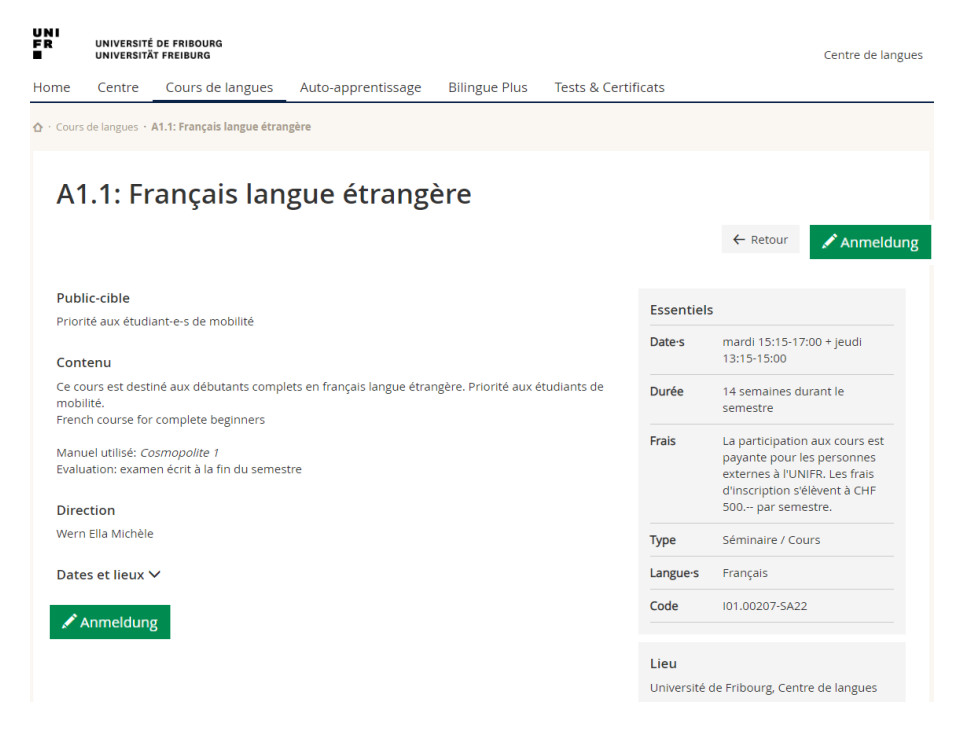

## 2 Authentifizierung

Wenn Sie schon ein Konto haben, um sich auf MyUnifr anzumelden, dann wählen Sie « Ich habe bereits ein Konto » und melden Sie sich auf MyUnifr an.

| Um sich für den Kurs anzumelden, müssen Sie sich in MyUnifr anmelden. |
|-----------------------------------------------------------------------|
| * 🔿 Ich habe bereits ein Konto                                        |
| O Ich möchte ein Konto erstellen                                      |
|                                                                       |
| Weiter                                                                |

| Auth               | nentifizierung erford | erlich |   |
|--------------------|-----------------------|--------|---|
| E-Mail             |                       |        |   |
| - Passwort         |                       |        | Ø |
| ANMELDEN           |                       |        |   |
| asswort vergessen? |                       |        |   |
|                    | Oder                  |        |   |
|                    | 🙅 SWITCH EDU-ID       |        |   |
|                    |                       |        |   |

Indem Sie das Authentifizierungssystem benutzen, akzeptieren Sie dass ihr Name ("DisplayName"), ihr Benutzenrame ("Username"), ihre E-Mail Adresse ("email address") und ihre Zugehöngkeit ("eduPersonFinanyAffiliation") der angefrägten Anwendung übermitteit werden.

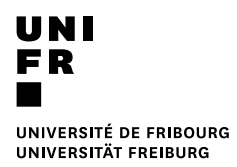

Wenn Sie noch kein Konto haben, um sich auf MyUnifr anzumelden, dann wählen Sie « Ich möchte ein Konto erstellen » und geben Sie die Informationen ein, um das Konto zu erstellen.

| Um sich für den Kurs anzumelden, müssen Sie sich in MyUnifr anmelden. | 1 - Persönliche Da<br>Persönli | che Date         | Moodle 3 - Verifizierung |     |
|-----------------------------------------------------------------------|--------------------------------|------------------|--------------------------|-----|
| <ul> <li>On the before sen konto</li> </ul>                           |                                |                  |                          |     |
| <ul> <li>Ich möchte ein Konto erstellen</li> </ul>                    |                                | Name *           | Doe                      | 0   |
|                                                                       |                                | Vorname *        | Jane                     | 0   |
| We                                                                    | ter                            | Geschlecht *     | Männlich                 |     |
|                                                                       |                                |                  | Weiblich                 |     |
|                                                                       | Kc                             | Sprache der 🛓    | Französisch              | ~ 🛛 |
|                                                                       | Tel                            | lefonnummer *    | +41759658801             | 0   |
|                                                                       |                                | Email *          | jane.doe@yopmail.com     | 0   |
|                                                                       | E-Mail                         | il wiederholen * | jane.doe@yopmail.com     | 0   |
|                                                                       |                                | Passwort *       |                          | 0   |
|                                                                       | Passwort                       | t wiederholen *  |                          | × 📀 |

Um Ihr Konto zu aktivieren, müssen Sie den Bestätigungscode eingeben, den Sie in der E-Mail erhalten haben, die Sie bei der Erstellung des MyUnifr-Kontos angegeben haben.

| UNI<br>FR                                                                                                    |
|----------------------------------------------------------------------------------------------------|
| UNIVERSITÄ DE FRIBOURG<br>UNIVERSITÄT FAEIBURG                                                               |
| Madame,                                                                                                    |
| Votre compte a été initialisé. Veuillez saisir le code de confirmation suivant : 371051                      |
| Meilleures salutations                                                                                       |
|                                                                                                    |
|                                                                                                    |
| Ne répondez pas à ce message car il vous a été envoyé depuis une adresse qui n'accepte pas les réponses<br>- |
| Université de Fribourg<br>Av. de l'Europe 20<br>1700 Fribourg                                                |
| 1 - Persönliche Daten 2 - Moodle 3 - Verifizierung                                                           |
| Verifizierung                                                                                                |
| Ein Code wurde an die von Ihnen angegebene E-Mail-Adresse gesendet.                                          |
| Verifizierungscode * 371051 X 📀                                                                              |
| Speichern                                                                                                    |

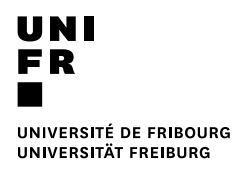

## Melden Sie sich anschliessend auf MyUnifr an.

| Authentifizierung erforderlich                                                                                                    |
|----------------------------------------------------------------------------------------------------|
|                                                                                                    |
| nans.muster@yopmail.com                                                                                                    |
| Passwort                                                                                                    |
|                                                                                                    |
| ANMELDEN                                                                                                    |
| Passwort vergessen?                                                                                                    |
| Oder                                                                                                    |
| SWITCH EDU-ID                                                                                                    |
|                                                                                                    |
| Indem Sie das Authentifizierungssystem benutzen, akzeptieren Sie dass Ihr Name ("DisplayName"), Ihr<br>Benutzername ("username"), Ihre E-Mail Adresse ("email address") und Ihre Zugehörigkeit<br>("eduPersonPrimaryAffiliation") der angefragten Anwendung übermittelt werden. |

Füllen Sie das Anmeldeformular aus und klicken Sie auf « Senden ».

Wenn Ihre Anmeldung nicht kontrolliert werden muss vom Sprachenzentrum, dann werden Sie direkt für den Kurs eingeschrieben und erhalten eine E-Mail mit der Anmeldebestätigung.

**Wenn Ihre Anmeldung kontrolliert werden muss** vom Sprachenzentrum, dann erhalten Sie eine E-Mail mit einer Empfangsbestätigung. Sobald Ihre Anmeldung vom Sprachenzentrum bearbeitet wurde, erhalten Sie eine Anmeldebestätigung.

| 1 - Anmeldung 2 - Angal            | ben zu Ihrer Person 3 - Überprüfung                                                                         |
|------------------------------------|----------------------------------------------------------------------------------------------------|
| Anmeldung                          |                                                                                                    |
| Weiterbildung                      | B2-C1 Successful Public Speaking: English for Researchers and Academic Staff                                |
| Thema und Wahl                     |                                                                                                    |
|                                    | Ich melde mich für die ganze Weiterbildung an.                                                              |
|                                    | Datum (20.09.2022 - 20.12.2022) 🔸                                                                           |
| Preis                              |                                                                                                    |
| Preis                              | 0.00                                                                                                    |
|                                    | GRATIS für Unifr-Studierende und -Personal; CHF 500 pro Semester für<br>Mitglieder der Partnerinstitutionen |
| Bemerkungen                        |                                                                                                    |
| Meine Bemerkungen zur<br>Anmeldung |                                                                                                    |
|                                    |                                                                                                    |
|                                    | <u>Abbrechen</u> Weiter                                                                                     |

| UNI                    |
|------------------------|
| FR                     |
|                        |
| UNIVERSITÉ DE FRIBOURG |
| UNIVERSITÄT FREIBURG   |

| 1 - Anmeldung 2 - Anga                                                                                                    | ben zu ihrer Person 3 - Überprüfung                                               |             |
|----------------------------------------------------------------------------------------------------|-----------------------------------------------------------------------------------|-------------|
| -                                                                                                    |                                                                                   |             |
| Angaben zu Ihre                                                                                                    | er Person                                                                         |             |
| Name                                                                                                    | Aebischer                                                                         |             |
| Vorname                                                                                                    | Astrid                                                                            |             |
| Titel                                                                                                    |                                                                                   | 0           |
| Geschlecht                                                                                                    | Welblich                                                                          |             |
| Korrespondenzsprache                                                                                                    | Deutsch                                                                           | 1           |
| Korrespondenzsprache                                                                                                    | ~                                                                                 | 1           |
| berui                                                                                                    |                                                                                   |             |
| Anmeldung                                                                                                    |                                                                                   |             |
| Anmeldung aus 🔹<br>beruflichen Gründen                                                                                                    | 🔾 ja 🛞 Nein                                                                       |             |
| Institution/Firma/Kanziel                                                                                                    |                                                                                   |             |
| Ort                                                                                                    |                                                                                   |             |
| Geschäftsnummer                                                                                                    |                                                                                   |             |
| Korrespondenzadre                                                                                                    | sse                                                                               |             |
| Anrede                                                                                                    | Frau 🔲 In der Adresse anzeiger                                                    |             |
| Name                                                                                                    | Aebischer Astrid                                                                  | 1           |
| тур *                                                                                                    | Privat     Geschäftlich                                                           |             |
| Land +                                                                                                    | Schweiz 🗸                                                                         |             |
| Institution/Firma/Kanziel                                                                                                    |                                                                                   | 1           |
|                                                                                                    |                                                                                   |             |
| Adresszusatz                                                                                                    |                                                                                   | ]           |
| Adresszusatz<br>Adresszusatz 2                                                                                                    |                                                                                   | ]<br>]<br>] |
| Adresszusatz<br>Adresszusatz 2<br>Adresszusatz 3                                                                                                    |                                                                                   | ]<br>]<br>] |
| Adresszusatz 2<br>Adresszusatz 2<br>Adresszusatz 3<br>Postfach                                                                                                    |                                                                                   | ]<br>]<br>] |
| Adresszusatz 2<br>Adresszusatz 2<br>Adresszusatz 3<br>Postfach<br>Strasse •                                                                                                    | Musterstrasse                                                                     |             |
| Adresszusatz<br>Adresszusatz 2<br>Adresszusatz 3<br>Postfach<br>Strasse<br>Nummer •<br>Postjeitzabi                                                                                 | Musterstrasse 4 1700                                                              |             |
| Adresszusatz 2<br>Adresszusatz 2<br>Adresszusatz 3<br>Postfach<br>Strasse •<br>Nummer •<br>Posteitzahi •<br>Crt •                                                                   | Musterstrasse 4 1700 Pribourg                                                     | 0000        |
| Adresszusatz 2<br>Adresszusatz 2<br>Adresszusatz 3<br>Postłach<br>Strasse •<br>Nummer •<br>Postleitzahi •<br>Ort •                                                                  | Musterstrasse 4 1700 Fribourg                                                     | 0000        |
| Adressrusatz 2<br>Adressrusatz 3<br>Postfach<br>Strasse<br>Nummer •<br>Postfeltzahi •<br>Ort •<br>Rechnung und Rech                                                                 | Musterstrasse  4  1700  Pribourg  V  nungsadresse                                 | 0 0 0       |
| Adresszusatz 2<br>Adresszusatz 2<br>Adresszusatz 3<br>Postłach<br>Strasse •<br>Nummer •<br>Postłeitzahi •<br>Ort •<br>Rechnung und Rech                                             | Musterstrasse 4 1700 Pribourg V                                                   | 0000        |
| Adresszusatz 2<br>Adresszusatz 3<br>Postfach<br>Strasse<br>Nummer •<br>Postleitzahi •<br>Ort •<br>Rechnung und Rech<br>Korresponderwadresse<br>Kontakt                              | Musterstrasse 4 1700 Pribourg V nungsadresse                                      | 0000        |
| Adressrusatz 2<br>Adressrusatz 2<br>Adressrusatz 3<br>Postlach<br>Strasse<br>Nummer<br>Postleitzahl<br>Ort •<br>Rechnung und Rech<br>Korresponderuzadresse<br>Kontakt               | Musterstrasse 4 1700 Pribourg V nungsadresse                                      | 0 0 0       |
| Adressrusatz d<br>Adressrusatz d<br>Adressrusatz d<br>Bostach<br>Strasse<br>Nummer<br>Nostietizahi<br>Ort<br>Contect<br>Korresponderusadresse<br>Kontakt                            | Musterstrasse 4 1700 Pribourg  v nungsadresse                                     | 0 0 0       |
| Adresszusatz 2<br>Adresszusatz 2<br>Adresszusatz 3<br>Postlach<br>Strasse •<br>Nummer •<br>Postleitzahi •<br>Ort •<br>Rechnung und Rech<br>Korresponderuzadresse<br>Konta kt        |                                                                                   | 0000        |
| Adresszusatz 2<br>Adresszusatz 3<br>Postłach<br>Strasse 4<br>Nummer 4<br>Postielizabi<br>Ort 4<br><b>Rechnung und Rech</b><br>Entspricht<br>Korresponderuzadresse<br><b>Kontakt</b> | Musterstrasse 4 1700 Pribourg V nungsadresse  astrid.aebischer@unifr.ch 794509940 | 0000        |

| 1 - Anmeldung 2 - Anga                              | ben zu ihrer Person 3 - Überprüfung                                                                           |
|-----------------------------------------------------|----------------------------------------------------------------------------------------------------|
| Anmeldung                                           |                                                                                                    |
| Weiterblidung                                       | B2-C1 Successful Public Speaking: English for Researchers and Academic Staff                                  |
| Thema und Wahl                                      |                                                                                                    |
|                                                     |                                                                                                    |
|                                                     | Detum (20.09.2022 - 20.12.2022) 🕇                                                                             |
| Preis                                               |                                                                                                    |
| Tarif                                               | Mitarbeiter/in Unifr                                                                                          |
| Preis maximal                                       | 0.00 0                                                                                                    |
|                                                     | GRATIS für Unifr-Studierende und -Personal; CHF 300.– pro Semester für<br>Mitglieder der Partnerinstitutionen |
| Angahan zu Ibrar D                                  |                                                                                                    |
| Angaben zu miel P                                   | 4ebister                                                                                                    |
| Vorname                                             | Astrid                                                                                                    |
| Titel                                               |                                                                                                    |
| Geschlecht                                          | Weiblich                                                                                                    |
| Beruf                                               | Deusch                                                                                                    |
|                                                     |                                                                                                    |
| Anmeldung                                           |                                                                                                    |
| beruflichen Gründen                                 | Nein                                                                                                    |
| Korrespondenzadre                                   | esse                                                                                                    |
| Anrede                                              | Frau                                                                                                    |
| Name                                                | Aebischer Astrid<br>Privat                                                                                    |
| Land                                                | Schweiz                                                                                                    |
| Institution/Firma/Kanzlei                           |                                                                                                    |
| Adresszusatz<br>Adresszusatz 2                      |                                                                                                    |
| Adresszusatz 3                                      |                                                                                                    |
| Postfach                                            |                                                                                                    |
| Strasse                                             | Musterstrasse                                                                                                 |
| Postieltzahl                                        | 4                                                                                                    |
| Ort                                                 | Fribourg                                                                                                    |
| Perhaung und Park                                   | anungsadrossa                                                                                                 |
| Entspricht                                          |                                                                                                    |
| Korrespondenzadresse                                |                                                                                                    |
| Kontakt                                             |                                                                                                    |
| Email<br>Private Handynummer<br>(mit Landesvorwahl) | astrid.aebischer@unifr.ch<br>794509940                                                                        |
| Prüfungsanmeldun                                    | g                                                                                                    |
| Sesionen                                            | Prüfung - Wintersession 2023                                                                                  |
| Standine in                                         |                                                                                                    |
| Stornierungsbeding                                  | gung                                                                                                    |
|                                                     | Ich habe von den Annuliationsbedingungen Kenntnis genommen.                                                   |
|                                                     | Wir behandeln ihre Daten vertraulich und geben sie nicht an Dritte weiter.                                    |
|                                                     |                                                                                                    |